# REJESTRATOR DANYCH GARNI GAR 195 INSTRUKCJA OBSŁUGI

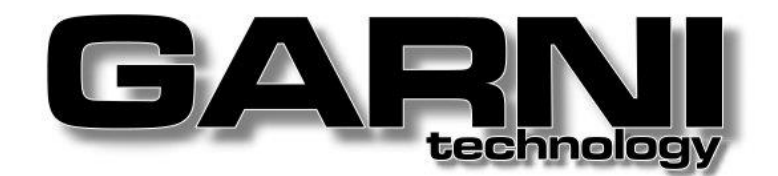

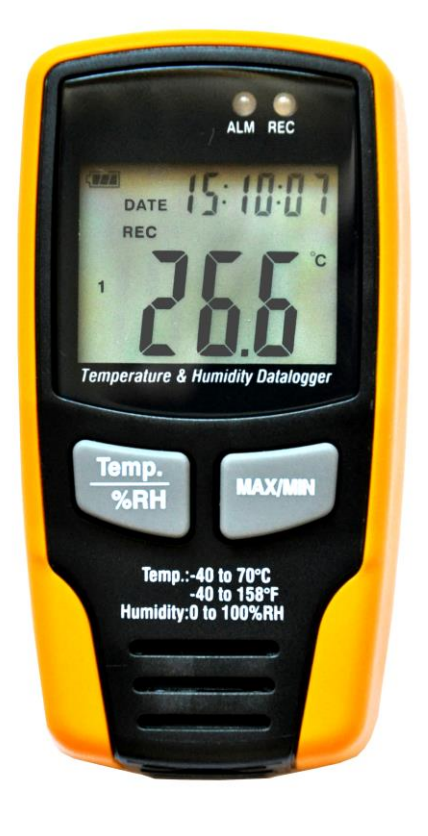

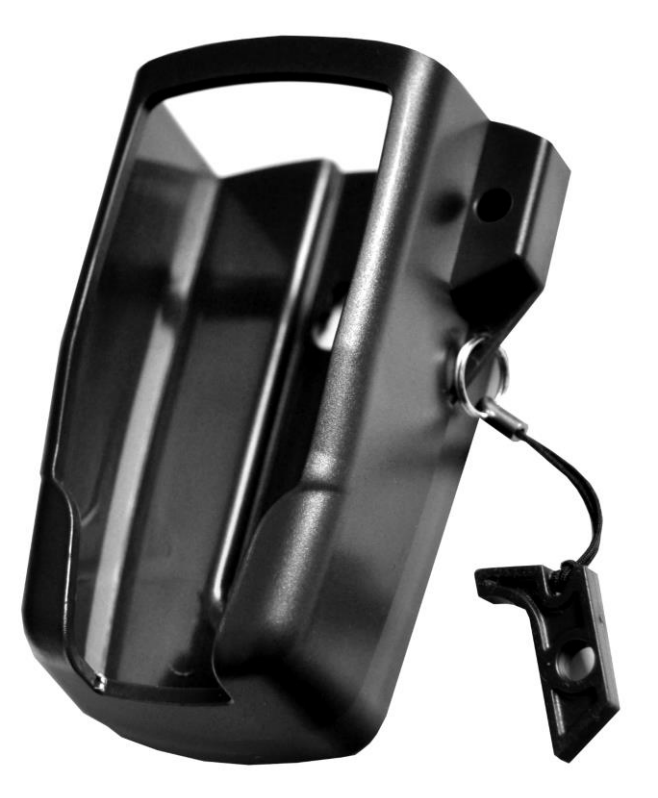

# GAR 195

### OPIS

Rejestrator jest przeznaczony do pomiaru temperatury i wilgotności względnej powietrza. Odznacza się on dużą dokładnością pomiarów, krótkim czasem reakcji oraz stabilnością działania. Może znaleźć zastosowanie np. w: szklarni, magazynie, przy transporcie żywności, w samolocie, samochodziechłodni, muzeum i w wielu innych miejscach.

Przy pomocy rejestratora Garni GAR 195 można równie łatwo mierzyć i przechowywać dane o temperaturze i wilgotności względnej powietrza przez długi okres. Dane pomiarowe są zapisywane w pamięci rejestratora i można je w dowolnej chwili zgrać do komputera przy pomocy portu USB. Ekran LCD prezentuje wartości temperatury i wilgotności powietrza w czasie rzeczywistym, ponadto wyświetla wartości: maksymalne i minimalne oraz czas i datę.

#### Zwróć uwagę:

Bardzo ważne jest prawidłowe umiejscowienie rejestratora. Jeśli ma zostać umieszczony w pomieszczeniu o niskiej temperaturze przy wysokiej wilgotności powietrza, przed rozpoczęciem pomiarów powinien być przez pewien czas przechowywany w takich warunkach, aż do momentu całkowitego odparowania wilgoci, która może wystąpić w środku rejestratora.

- pamięć 32700 rekordów (16 350 dla temperatury i 16 350 dla wilgotności względnej)
- ekran LCD do wizualizacji aktualnych oraz ekstremalnych wartości mierzonych parametrów
- możliwość ustawienia częstotliwości pomiarów i zapisu od 1s do 24h (1-60s lub 1-60min lub 1-24h)
- podłączanie do komputera przez port USB
- regulowany dolny i górny próg alarmu temperatury i wilgotności względnej powietrza
- oprogramowanie do prezentacji danych dla OS Windows 2000/XP/Vista /Windows 7 (32 bit)
- w zestawie znajdują się: rejestrator, uchwyt, baterie, CD s programem i zamek do zablokowania rejestratora w uchwycie.

| całkowity zakres pomiarowy 0-100%          |                                                                                                    |  |  |  |
|--------------------------------------------|----------------------------------------------------------------------------------------------------|--|--|--|
| rozdzielczość 1%                           |                                                                                                    |  |  |  |
| dokładność ( 0-20% i 80-100%)              | +/- 5,0%                                                                                                    |  |  |  |
| dokładność (20-40% i 60-80%)               | +/- 3,5%                                                                                                    |  |  |  |
| dokładność (40-60%)                        | +/- 3,0%                                                                                                    |  |  |  |
| całkowity zakres pomiarowy                 | -40 do +70°C                                                                                                    |  |  |  |
| rozdzielczość                              | 0,1°C                                                                                                    |  |  |  |
| dokładność (-40 do 0°C i +40 do +70°C)     | +/- 2°C                                                                                                    |  |  |  |
| dokładność (0 do +40°C)                    | +/- 1°C                                                                                                    |  |  |  |
| od 1 minuty do 24 godzin (1-60 s lub 1-60  | min, lub 1-24 h)                                                                                                    |  |  |  |
| do 16 350 rekordów                         |                                                                                                    |  |  |  |
| -40 do + 70°C                              |                                                                                                    |  |  |  |
| bateria 3,6 V, litowa (1/2 AA) (SAFT LS14  | 250, Tadiran TL-5101 lub inna)                                                                                                    |  |  |  |
| ok. 3 miesiące, w zależności od częstotliw | ości zapisu danych                                                                                                    |  |  |  |
| 94 x 48 x 33 mm, 94 g łącznie z baterią    |                                                                                                    |  |  |  |
| dla systemów operacyjnych: Windows 200     | 00 / XP / Vista / Windows 7 (32 bit)                                                                                                    |  |  |  |
| Pentium 90MHz i wyższe, 32 MB RAM, m       | in. 7 MB miejsca na dysku twardym,                                                                                                    |  |  |  |
| zalecana rozdzielczość monitora: 1024x70   | 68 (16 bit)                                                                                                    |  |  |  |
|                                            | całkowity zakres pomiarowy<br>rozdzielczość<br>dokładność (0-20% i 80-100%)<br>dokładność (20-40% i 60-80%)<br>dokładność (40-60%)<br>całkowity zakres pomiarowy<br>rozdzielczość<br>dokładność (-40 do 0°C i +40 do +70°C)<br>dokładność (0 do +40°C)<br>od 1 minuty do 24 godzin (1-60 s lub 1-60<br>do 16 350 rekordów<br>-40 do + 70°C<br>bateria 3,6 V, litowa (1/2 AA) (SAFT LS14<br>ok. 3 miesiące, w zależności od częstotliw<br>94 x 48 x 33 mm, 94 g łącznie z baterią<br>dla systemów operacyjnych: Windows 200<br>Pentium 90MHz i wyższe, 32 MB RAM, m<br>zalecana rozdzielczość monitora: 1024x70 |  |  |  |

#### DANE TECHNICZNE

#### OBSŁUGA URZĄDZENIA

- Ikona baterii Liekii bateria jest wyczerpana na ekranie pojawi się ikona Liekii Wówczas baterię należy niezwłocznie wymienić. Żywotność baterii wynosi w przybliżeniu 3 miesiące.
- 2) TIME aktualny czas
- 3) DATE aktualna data
- 4) Czas i data aktualizują się na ekranie co 10 s.
- 5) MAX prezentuje zmierzoną wartość maksymalną parametru.

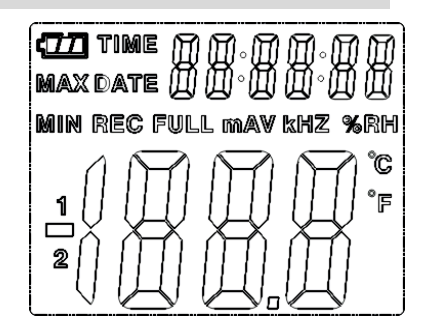

- 6) MIN prezentuje zmierzoną wartość minimalną parametru.
- 7) REC sygnalizacja zapisywania danych pomiarowych
- 8) **FULL** sygnalizacja zapełnienia się pamięci rejestratora, dalszy zapis zostanie automatycznie wstrzymany
- 9) %RH sygnalizacja zapisu wilgotności względnej powietrza
- 10) °C °Celsjusza
- 11) °F °Fahrenheita
- 12) Po naciśnięciu **MAX/MIN** wyświetlają się maksymalne i minimalne wartości mierzonych parametrów oraz czas i data, które aktualizują się automatycznie co 10 s. Jeśli przez 40 s nie zostanie naciśnięty żaden dodatkowy przycisk, rejestrator automatycznie powróci do normalnego trybu pracy.
- 13) Podczas eksportu danych do PC na ekranie rejestratora wyświetli się "-PC-" i będzie migać zielona dioda REC. Po zakończeniu eksportu danych rejestrator będzie pokazywać aktualnie zmierzoną wartość, ale ten rekord nie będzie aktywnie zapisany. Rejestrator należy ustawić do zapisywania nowych danych. Wszelkie ustawienia należy wykonywać przy użyciu załączonego oprogramowania.
- 14) Funkcje alarmu:

Jeśli mierzony parametr przekroczy ustawioną wartość progową (dolną lub górną) dioda ALM zacznie migać z częstotliwością minutową: na czerwono po przekroczeniu progu temperatury, na żółto po przekroczeniu progu wilgotności.

15) Jeśli na ekranie pojawi się symbol "-LO-", oznacza to, że rejestrator nie pracuje prawidłowo. Należy wówczas wyjąć i włożyć ponownie baterie. Na ekranie powinna pojawić się wartość mierzonego parametru.

#### WYMIANA BATERII

Gdy baterie ulegną wyczerpaniu, należy je wymienić. Zalecamy używać tylko litowe baterie 3,6 V (typ 1/2AA). Przed wymiana baterii należy wyjąć rejestrator z portu USB komputera. Dalej postępuj wg poniższych kroków:

- 1) Zdejmij pokrywę z tylnej strony komory baterii.
- 2) Włóż (lub wymień) baterie, dbając o właściwą polaryzację.
- 3) Zamknij pokrywę baterii i dokręć śruby. Teraz rejestrator jest gotowy do działania.

W przypadku rozładowania lub wymiany baterii przechowywane dane pomiarowe nie zostaną usunięte. Zapis nowych danych zostanie wstrzymany do czasu wymiany baterii i zgrania dotychczasowych danych na komputer.

#### Uwaga:

Nie należy bez potrzeby pozostawiać rejestratora w porcie USB komputera na długi czas, może bowiem dojść do przedwczesnego rozładowania baterii.

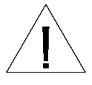

Nie wrzucaj baterii do ognia. Zużyte baterie możesz zanieść do punktu zbiórki baterii.

## INSTALACJA I UŻYTKOWANIA OPROGRAMOWANIA

#### 1) INSTALACJA PROGRAMU RH And Temp Datalogger Version 1.5

Włóż CD z oprogramowaniem do napędu CD-ROM. Wyświetli się kreator instalacji. Zainstaluj program, postępując zgodnie z jego wskazówkami.

#### 2) INSTALACJA STEROWNIKÓW

Po zainstalowaniu programu pozostaw CD w napędzie CD-ROM i podłącz rejestrator kablem do portu USB. Wówczas aktywuje się komunikat o przebiegu instalacji sterownika USB.

#### 3) UŻYTKOWANIE PROGRAMU

Program służy do eksportu zgromadzonych danych pomiarowych z rejestratora do komputera oraz dla modyfikowania ustawień rejestratora.

#### Wymagania sprzętowe (komputer):

System operacyjny Windows 2000, XP, Vista lub Windows 7 (32 bit) Pentium 90MHz i wyższe, 32 MB RAM, min. 7 MB miejsca na dysku twardym, zalecana rozdzielczość ekranu: 1024x768 (16 bit)

#### 4) INTERFEJS PROGRAMU

| 🗏 RH    | And Temp Dal  | talogger |
|---------|---------------|----------|
| File(f) | Instrument(I) | Help(H)  |
|         | 🛎   🕒         |          |

Górnym pasku znajdują się zakładki File (F) (Plik), Instrument (I) (Narzędzia) oraz Help (H) (Pomoc)

#### W zakładce File (F) znajdują się:

| Save          | zapisz             |
|---------------|--------------------|
| Open          | otwórz             |
| Print Setup   | ustawienia wydruku |
| Print Preview | podgląd wydruku    |
| Print         | wydruk             |
| Exit          | wyjście            |
|               |                    |

#### W zakładce Instrument (I) znajdują się:

| Correct Time     | skoryguj czas i datę    |
|------------------|-------------------------|
| Datalogger Setup | ustawienia rejestratora |
| Download Data    | pobieranie danych       |
| Battery Status   | stan baterii            |
| Battery Status   | stan baterii            |

#### W zakładce Help (H) znajdują się:

| Info        | informacje o programie |
|-------------|------------------------|
| Help topics | tematy pomocy          |

#### Z lewej strony znajdują się poniższe ikony menu:

|          | Save      | zapisz dane na dysku     |
|----------|-----------|--------------------------|
| <b>2</b> | Open      | otwórz                   |
| <u>e</u> | Correct T | ime skoryguj czas i datę |

Datalogger Setup ustawienia rejestratora

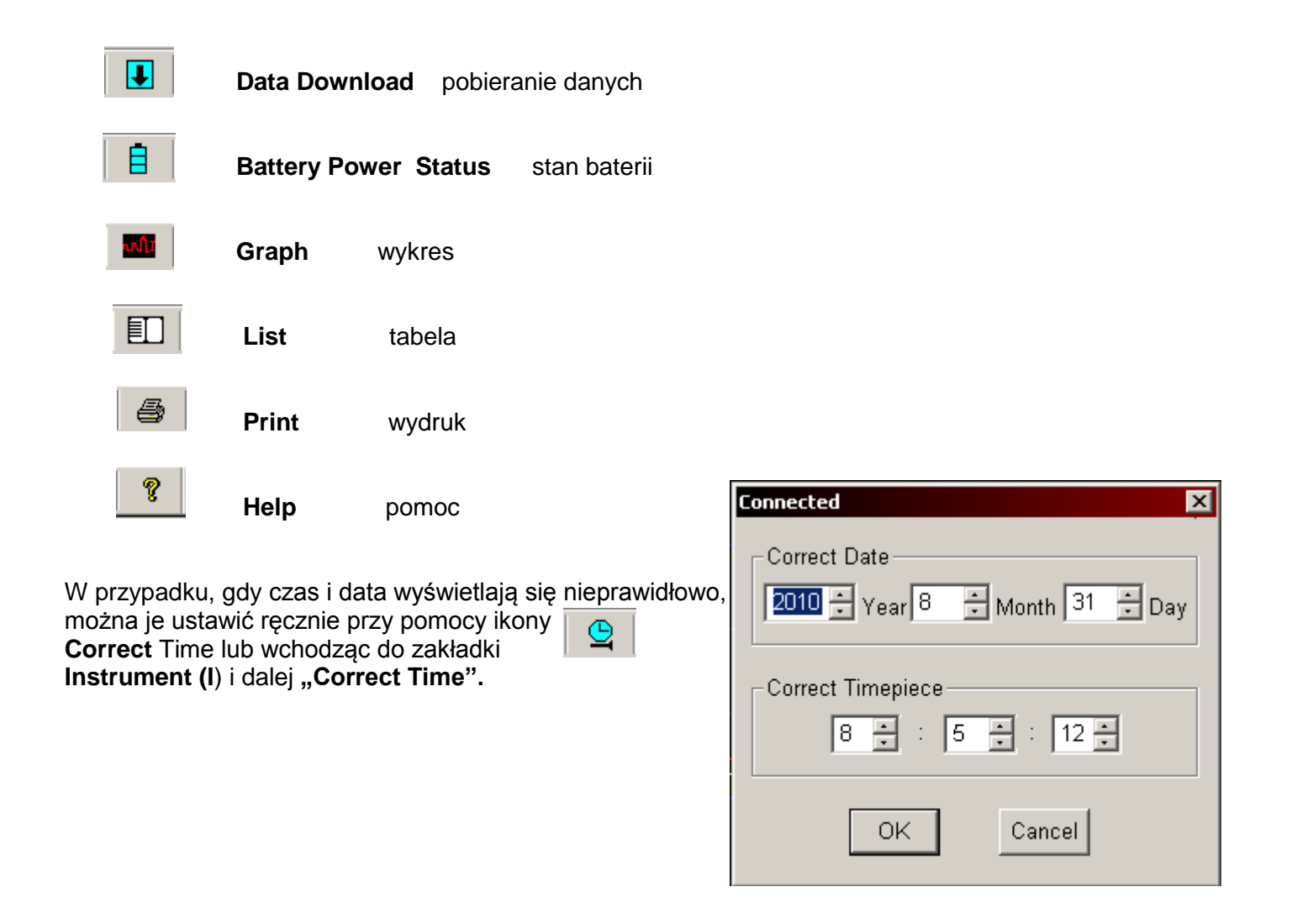

## W zakładce Graph (wykres) znajduje się:

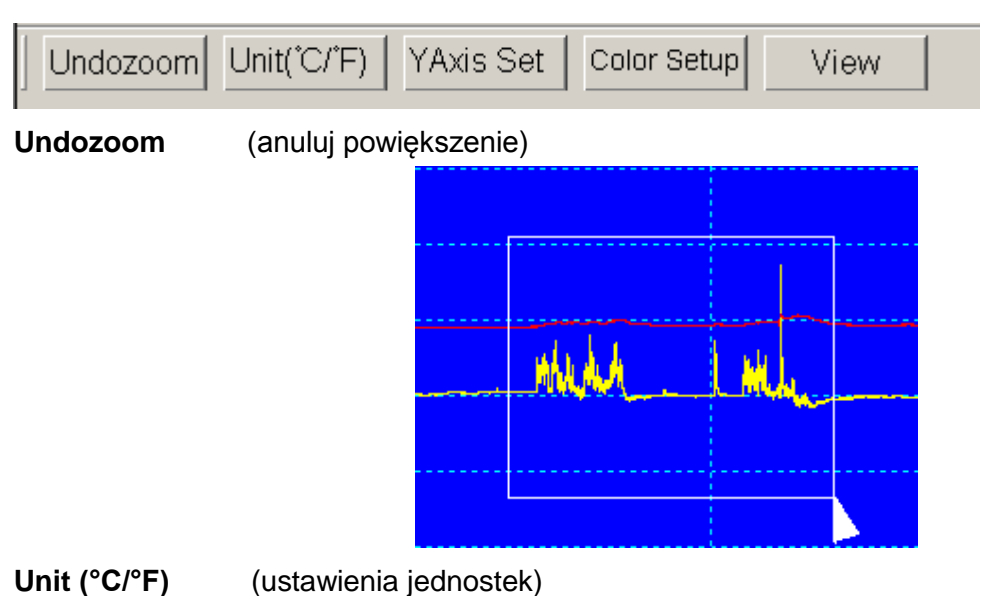

Przełącza między prezentacją temperatury powietrza w °C i °F.

#### Y Axis Set (ustawienia osi Y)

| Temp Y Axis Setup         From       -50       To       85       •       OK         RH Y Axis Setup       Cance | ×        |
|----------------------------------------------------------------------------------------------------|----------|
| From -50 To 85 CK                                                                                               |          |
| RH Y Axis Setup Cance                                                                                           |          |
|                                                                                                    |          |
| From 0 🕂 To 100 🕂                                                                                               | <u> </u> |

#### **Color Setup** (ustawienia kolorów)

- Background (tło) (osie)
- Grid
- Temp (temperatura)
- RH (wilgotność względna)

| C | olor Setup        | ×      |
|---|-------------------|--------|
|   | Color Setup       |        |
|   | Background:       | ОК     |
|   | Grid: 🔽 🖌 RH: 🔽 🗸 | Cancel |
|   |                   |        |

#### View

- Temp
- Temp Alarm Hi
- Temp Alarm Low
- RH
- RH Alarm Hi
- RH Alarm Low
- Mark Points
- X Axis
- YAxis

#### (widok)

temperatura (alarm górnego progu temperatury) (alarm dolnego progu temperatury) wilgotność względna (alarm górnego progu wilg. wzgl.) (alarm dolnego progu wilg. wzgl.) (punkty wykresu) (0ś x)

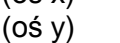

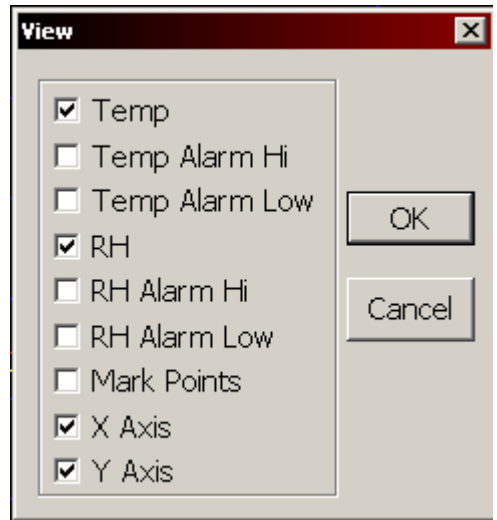

#### 5) USTAWIENIA DATALOGGERA (Datalogger Setup)

Kliknij na czwartą od lewej ikonę (Datalogger Setup) na "Datalogger Setup..".

lub na zakładkę "Instrument (I)", a dalej

Otworzy się ustawień rejestratora:

| Connected                             | x                                             |
|---------------------------------------|-----------------------------------------------|
| Sampling Setup                        | Alarm Setup                                   |
| Sampling rate 1 Second 💌              | Temp Alarm Low Temp Alarm HI Unit             |
| Rec Time ODay 4Hour 32Minute 30Second | 0 🗧 30 🗧 Celsius 💌<br>RH Alarm Low RH Alam HI |
| LED Flash Cycle Setup                 |                                               |
| ● 10s C 20s C 30s C No Light          | IED Flash For Hi And Low Alarm                |
| Manual     Automatic                  | C Circulating Record    No Circulating        |
| Default Setu                          | p Cancel                                      |

#### **Opis:**

| <i>Sampling Setup</i>                                  | (ustawienia zapisu danych)                                                                                                    |
|--------------------------------------------------------|----------------------------------------------------------------------------------------------------|
| Sampling Rate                                          | (częstotliwość zapisu danych)                                                                                                    |
| Rec Time                                               | (czas zapisu danych)                                                                                                    |
| <b>LED Flash Cycle Setur</b><br>Racord LED<br>No Light | <ul> <li>(ustawienia sygnalizacji świetlnej LED)</li> <li>(sygnalizacja zapisywania danych)</li> <li>(bez sygnalizacji świetlnej LED)</li> </ul> |
| Manual or Automatic                                    | (manualny lub automatyczny start zapisywania danych)                                                                                             |
| <i>Alarm Setup</i>                                     | (ustawienia alarmu alarmu)                                                                                                    |
| Temp Alarm Low                                         | (alarm dolnego progu temperatury)                                                                                                    |
| Temp Alarm Hi                                          | (alarm górnego progu temperatury)                                                                                                    |
| Unit                                                   | (jednostka temperatury)                                                                                                    |
| RH Alarm Hi                                            | (alarm dolnego progu wilgotności względnej)                                                                                                    |
| RH Alarm Low                                           | (alarm górnego progu wilgotności względnej)                                                                                                    |
| LED Flash For Hi and I                                 | <i>.ow Alarm</i> (sygnalizacja alarmu górnego i dolnego progu przy pomocy diody LED)                                                             |
| Circulating Record                                     | (nadpisywanie danych po zapełnieniu pamięci wewnętrznej)                                                                                         |
| No Circulating                                         | (zakończenie zapisywania danych po zapełnieniu pamięci wewnętrznej)                                                                              |
| Default                                                | (powrót do ustawień domyślnych)                                                                                                    |
| Setup                                                  | (potwierdzenie ustawień)                                                                                                    |

- Cancel (anulowanie ustawień)
- W lewym górnym rogu okna ustaw częstotliwość (interwał czasowy) zapisu danych (Sampling Rate) od 1 s do 24 h. Wyświetli się czas zapisywania danych (Rec Time).
- W dalszej kolejności ustaw częstotliwość sygnalizacji świetlnej zapisu (LED Flash Cycle Setup) lub wyłącz sygnalizację (No Light)
- Wybierz manualny lub automatyczny start zapisywania danych pomiarowych.

- W prawym górnym rogu okna możesz ustawić górny i dolny próg wartości alarmowych dla temperatury powietrza (Temp Alarm Hi, Temp Alarm Low).
- Następnie możesz ustawić analogicznie wartości progów dla wilgotności względnej powietrza (RH Alarm Hi, RH Alarm Low).
- Jeśli chcesz, aby po zapełnieniu pamięci rejestratora zapis danych był kontynuowany, nadpisując nowe dane w miejsce "starych", naciśnij *Circulating Record*. Jeśli chcesz, aby po zapełnieniu pamięci zapis został zakończony, naciśnij *No Circulating*.
- Potwierdź wybrane ustawienia, naciskając Setup lub anuluj je, naciskając Cancel. Przycisk Default przywraca ustawienia domyślne.
- Po odłączeniu rejestratora od portu USB można uruchomić zapisywanie danych manualnie, przy pomocy przycisku na jego obudowie. Jeśli została wcześniej włączona funkcja automatycznego startu zapisywania danych, zostanie ono rozpoczęte bezpośrednio po odłączeniu rejestratora od portu USB.

Uwaga: wszystkie zapisane dane pomiarowe są usuwane z pamięci rejestratora podczas potwierdzenia nowych ustawień. Należy zatem pamiętać, aby każdorazowo zgrać dane na komputer przed nowym ustawieniem rejestratora! Przed rozpoczęciem nowej serii pomiarów, zawsze sprawdzaj stan baterii rejestratora. Unikniesz w ten sposób sytuacji, w której pomiary nie mogłyby zostać dokończone z powodu wyczerpania się baterii.

#### 6) POBIERANIE DANYCH POMIAROWYCH

Aby pobrać dane pomiarowe z rejestratora postępuj wg poniższych instrukcji:

- 1) Podłącz rejestrator do portu USB komputera
- 2) Otwórz zainstalowany program do obsługi rejestratora
- 3) Aby zgrać dane pomiarowe, kliknij na piąta ikonę od lewej (Data Download) zakładki "Instrument (I)" i dalej do "Download Data".

lub przejdź do

II.

4) Pojawi się poniższe okno. Naciśnij Download (pobieranie).

| Connected | ×      |
|-----------|--------|
| Download  | Cancel |

Gdy dane zostaną prawidłowo pobrane, wyświetli się okno wykresu:

|   | T Start Time: 15/10/07 | 7:21:53 End Time: 15/10/01   | 7 17:32:53 Sampling rate: 1 | S DataNo, 661        |                      |
|---|------------------------|------------------------------|-----------------------------|----------------------|----------------------|
| - | Temp Alarm Hi: 30 C    | Alarm Lowr 0 C               | RH Alarm Hi: 60 %R          | H Alarm Low: 30 %RH  |                      |
|   | Temn MAX: 24.5 C @     | 17:25:41 15/10/07 MIN        | J 24.1 C @17:32:53 15/10/0  | 17 AVG 24.33 C       |                      |
|   | RH MAX: 52.0 %RH       | @17:30:35 15/10/07 MIN       | 48.6 %RH @17:26:46 15/      | 10/07 AVG 49.69 %RH  | -                    |
|   | Undozoom Unit(°C       | / F)   YAxis Set   Color Set | tup View                    |                      |                      |
|   | £ 85.00                |                              |                             |                      | 10                   |
|   | 71.50                  |                              |                             |                      | -90                  |
|   | 58.00 -                |                              |                             |                      | -80                  |
|   | 44.50 -                |                              |                             |                      | -70                  |
|   | 31.00 -                |                              |                             |                      | -60                  |
|   | 17.50                  |                              |                             |                      | -50                  |
|   | 4.00 -                 |                              |                             |                      | -40                  |
|   | -9.50 -                |                              |                             |                      | -30                  |
|   | -23.00 -               |                              |                             |                      | -20                  |
|   | -36.50 -               |                              |                             |                      | -10                  |
|   | -50.00                 |                              |                             |                      | -0.1                 |
|   | 17:21:53<br>10/15/07   | 17:24:37<br>10/15/07         | 17:27:21<br>10/15/07        | 17:30:05<br>10/15/07 | 17:32:49<br>10/15/07 |

W górnej części okna widoczne są informacje o zapisie danych: czas początku zapisywania danych (Start Time), czas zakończenia zapisywania danych (End Time), częstotliwość-interwał zapisu danych (Sampling Rate), numer pakietu danych (DataNo), alarmy przekroczenia progów temperatury powietrza (Temp Alarm Hi, Temp Alarm Low), alarmy przekroczenia progów wilgotności względnej powietrza (RH Alarm Hi, RH Alarm Low), temperatura maksymalna (Temp MAX) i minimalna (Temp MIN), wilgotność względna maksymalna (RH MAX) i minimalna (RH MIN) oraz wartości średnie (AVG) mierzonych parametrów.

Kliknij ikonę 🖽

, aby wyświetlić tabelę z danymi pomiarowymi:

| trument(I) Heli | D(H)                                                                     |                           |                     |                     |                |               |  |
|-----------------|--------------------------------------------------------------------------|---------------------------|---------------------|---------------------|----------------|---------------|--|
|                 |                                                                          |                           |                     |                     |                |               |  |
|                 |                                                                          |                           | 37   8  <br>        | 7 47 00 50          |                |               |  |
| TRUMENT         | Start T                                                                  | "ime:   15/10/07 17:21:53 | B End Time: 15/10/L | J7 17:32:53 Sampli  | ng rate: 1     | S DataNo. 661 |  |
|                 | Temp Alarm Hi: 30 C Alarm Low: 0 C RH Alarm Hi: 60 %RH Alarm Low: 30 %RH |                           |                     |                     |                |               |  |
|                 |                                                                          |                           |                     |                     |                |               |  |
|                 | Temp                                                                     | MAX:   24.5 C @17:25:4    | 1 15/10/07 MI       | N   24.1 C @17:32:8 | 53 15/10/07    | AVG 24.33 C   |  |
|                 | RHM                                                                      | MAX: 52.0 %RH @17:3       | 0:35 15/10/07 MI    | N 48.6 %RH@17:      | 26:46 15/10/07 | AVG 49.69 %RH |  |
|                 |                                                                          |                           |                     |                     |                |               |  |
|                 | No.                                                                      | Time                      | (%RH) Humidity      | (C) Temperature     | (F) Temperatu  | re            |  |
|                 | 1                                                                        | 15/10/07 17:21:53         | 51.5                | 24.3 C              | 75.7 F         |               |  |
|                 | 2                                                                        | 15/10/07 17:21:54         | 51.5                | 24.3 C              | 75.7 F         |               |  |
|                 | 3                                                                        | 15/10/07 17:21:55         | 51.4                | 24.3 C              | 75.7 F         |               |  |
|                 | 4                                                                        | 15/10/07 17:21:56         | 51.5                | 24.3 C              | 75.7 F         |               |  |
|                 | 5                                                                        | 15/10/07 17:21:57         | 51.5                | 24.3 C              | 75.7 F         |               |  |
|                 | 6                                                                        | 15/10/07 17:21:58         | 51.5                | 24.3 C              | 75.7 F         |               |  |
|                 | 7                                                                        | 15/10/07 17:21:59         | 51.5                | 24.3 C              | 75.7 F         |               |  |
|                 | 8                                                                        | 15/10/07 17:22:00         | 51.5                | 24.3 C              | 75.7 F         |               |  |
|                 | 9                                                                        | 15/10/07 17:22:01         | 51.4                | 24.3 C              | 75.7 F         |               |  |
|                 | 10                                                                       | 15/10/07 17:22:02         | 51.4                | 24.3 C              | 75.7 F         |               |  |
|                 | 11                                                                       | 15/10/07 17:22:03         | 51.3                | 24.3 C              | 75.7 F         |               |  |
|                 | 12                                                                       | 15/10/07 17:22:04         | 51.3                | 24.3 C              | 75.7 F         |               |  |
|                 | 13                                                                       | 15/10/07 17:22:05         | 51.2                | 24.3 C              | 75.7 F         |               |  |
|                 | 14                                                                       | 15/10/07 17:22:06         | 51.1                | 24.3 C              | 75.7 F         |               |  |
|                 | 15                                                                       | 15/10/07 17:22:07         | 51.1                | 24.3 C              | 75.7 F         |               |  |
|                 | 16                                                                       | 15/10/07 17:22:08         | 51.0                | 24.3 C              | 75.7 F         |               |  |
|                 | 17                                                                       | 15/10/07 17:22:09         | 50.9                | 24.3 C              | 75.7 F         |               |  |
|                 | 18                                                                       | 15/10/07 17:22:10         | 50.9                | 24.3 C              | 75.7 F         |               |  |
|                 | 19                                                                       | 15/10/07 17:22:11         | 50.8                | 24.3 C              | 75.7 F         |               |  |
|                 | 20                                                                       | 15/10/07 17:22:12         | 50.8                | 24.3 C              | 75.7 F         |               |  |
|                 | 21                                                                       | 15/10/07 17:22:13         | 50.7                | 24.3 C              | 75.7 F         |               |  |
|                 | 22                                                                       | 15/10/07 17:22:14         | 50.7                | 24.3 C              | 75.7 F         |               |  |
|                 | 23                                                                       | 15/10/07 17:22:15         | 50.7                | 24.3 C              | 75 7 E         |               |  |

#### 7) ZAPISYWANIE I OTWIERANIE ZAPISANYCH PLIKÓW

1) Kliknij ikonę (Save) lub przejdź do zakładki "File" (F) i dalej kliknij "Save". Otworzy się poniższe okno:

| Sam As                                                            |                              |       | 7 🔀    |
|-------------------------------------------------------------------|------------------------------|-------|--------|
| Same 🕞                                                            | Desktop                      | * * * | ÷۵.    |
| My Docume<br>My Comput<br>My Lietwork<br>Coll<br>Coll<br>Projects | ents<br>Ger<br>k Places      |       |        |
| Pleneter                                                          | (07-02-21 16-01-08-15-ec     |       | Save   |
| Save an type:                                                     | DataLogger File: ("Asmillat) |       | Cancel |

2) Wybierz miejsce zapisanie pliku. Wpisz nazwę pliku. Następnie naciśnij przycisk "Uložit" – plik zapisze się równolegle jako wykres (\*.record) i jako tabela (\*.xls)

Aby otworzyć zapisany plik, naciśnij 🖻 (Open).

#### 8) DRUKOWANIE WYKRESÓW I TABEL

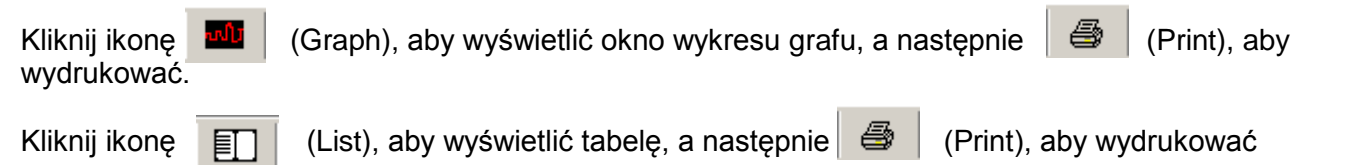

#### 9) STAN BATERII

Kliknij ikonę (Battery Power Status) lub przejdź do zakładki "Instrument (I)", a potem "Battery Power", aby sprawdzić aktualny stan baterii.

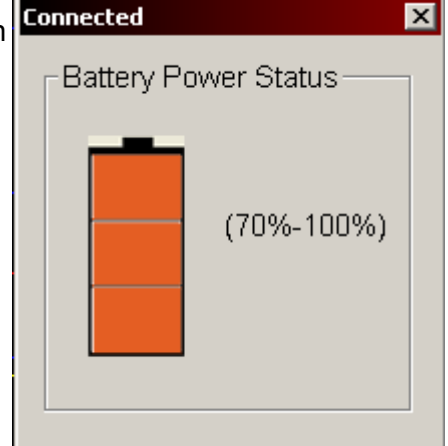

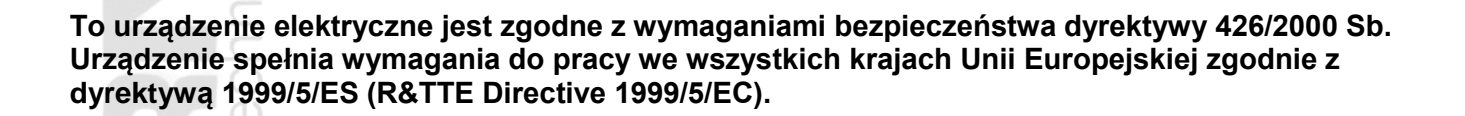

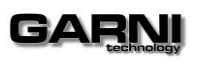

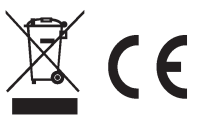